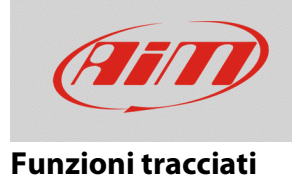

# Creazione tracciato

### Domanda:

Come aggiungo un nuovo tracciato al database di Race Studio 3?

### **Risposta:**

Se il tracciato non è presente nell'elenco delle piste di Race Studio 3, è possibile aggiungerlo, ricevendo le informazioni dai dati di Solo2/Solo2DL.

Per prima cosa, è da impostare il tipo di circuito: può essere Circuito Chiuso o Circuito Aperto.

Dal dispositivo, entrare in Menu - Tipo Gara – Tipo Circuito.

Il tipo di gara può essere "Speed" o "Performance" (nel caso di impostazione "Speed", è possibile specificare il tipo di circuito).

È possibile procedure nelle modalità seguenti:

- Circuito Chiuso:
  - Creazione Automatica: la linea del traguardo è identificata quando il Sistema passa per la seconda volta dallo stesso punto, ottenendo i tempi sul giro e la mappa del tracciato.
  - Creazione Manuale (Agg. Linea Start): Il traguardo è fissato manualmente, permettendo di ottenere I tempi sul giro.
- Circuito Aperto:
  - Creazione Manuale (Agg. Linee Start/Finish): I punti di inizio e fine del tracciato devono essere specificati, per ottenere I tempi sul giro, con la possibilità di memorizzare il tracciato per la sola durata dell'evento, includendo o meno la mappa del tracciato.

Una volta creato il tracciato, è possibile aggiungervi la mappa da Race Studio 3 ed includerlo nell'elenco delle piste del software.

**N.B.:** la modalità **Tipo Circuito: Aperto** è disponibile dalla versione di firmware n. **02.30.00** o successive.

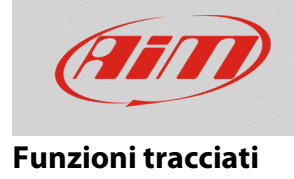

## Circuito Chiuso Creazione Automatica

- Dal Menu impostare "Speed" come tipo di gara e "Chiuso" come tipo di circuito.
- Tornare alla pagina principale e premere il tasto "PISTA".
- Il grafico che riporta l'accuratezza del segnale GPS è mostrato sulla destra, mentre a sinistra è mostrata la lista delle piste vicine (nel raggio di 5km). Se non viene rilevato alcun circuito, appare il messaggio "NO PISTE VICINE": in entrambi I casi, premendo il pulsante "CREA", è possibile crearne una nuova.
- Scegliere "CREAZIONE AUTOMATICA" e premere "ABIL": quando il segnale GPS è buono, Solo2/Solo2DL inizia a registrare ogni punto del tracciato. Non appena avverte il passaggio per lo stesso punto, vi imposta una linea del traguardo temporanea, per riuscire a mostrare i tempi sul giro.

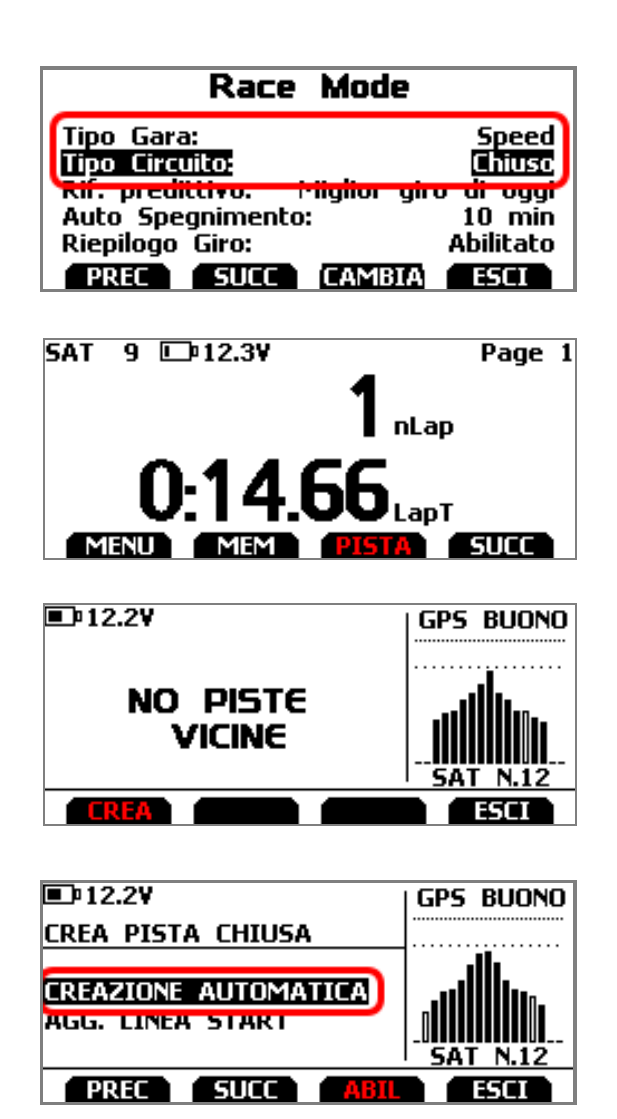

Solo2/Solo2DL crea automaticamente un tracciato e, una volta terminata la sessione, ne mostra la mappa; la linea del traguardo può essere riposizionata e può essere modificato il nome del tracciato, utilizzando la tastiera dello strumento. Sarà possibile trasmettere la pista al PC e, tramite Race Studio 3, modificarne I dettagli.

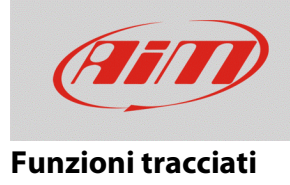

### Agg. Linea Start

- Dal Menu impostare "Speed" come tipo di gara e "Chiuso" come tipo di circuito.
- Tornare alla pagina principale e premere il tasto "PISTA".
- Il grafico che riporta l'accuratezza del segnale GPS è mostrato sulla destra, mentre a sinistra è mostrata la lista delle piste vicine (nel raggio di 5km). Se non viene rilevato alcun circuito, appare il messaggio "NO PISTE VICINE": in entrambi I casi, premendo il pulsante "CREA", è possibile crearne una nuova.
- Scegliere "AGG. LINEA START" e premere "ENTRA" per impostare la linea del traguardo manualmente.
- Quando il segnale GPS è buono, posizionare il dispositivo sulla linea del traguardo e premere "OK"

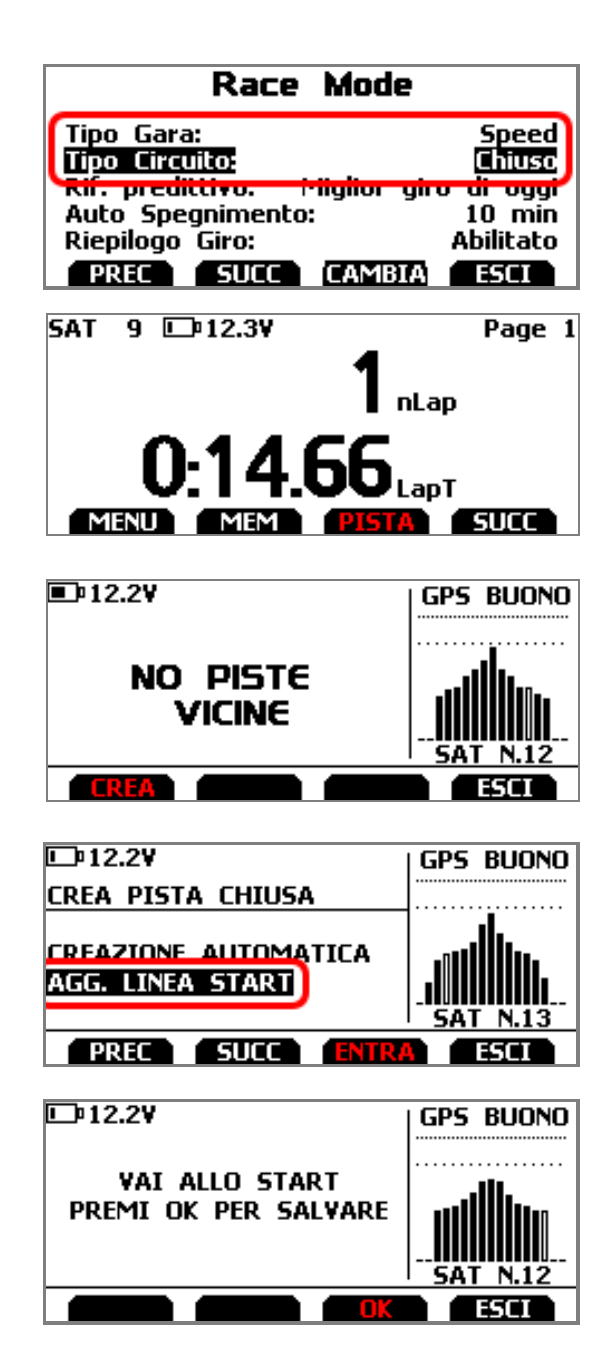

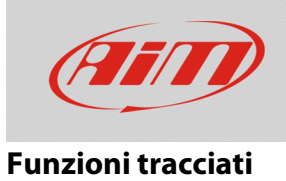

 Viene creata una pista, nominata con l'ora e la data corrente. Dopo un primo giro, la mappa del tracciato viene associata alla nuova pista.

| 190404 11-32AM        | GPS BUONO |
|-----------------------|-----------|
| 1 JOHOH_ I I.JEAM     |           |
| Apprendim, pista disa | SAT N.12  |

FAO

Solo2/Solo2DL crea automaticamente un tracciato e, una volta terminata la sessione, ne mostra la mappa; il nome della pista può essere modificato, utilizzando la tastiera dello strumento. Sarà possibile trasmettere la pista al PC e, tramite Race Studio 3, modificarne I dettagli.

# Circuito Aperto Agg. Linee Start/Finish

- Dal Menu impostare "Speed" come tipo di gara e "Aperto" come tipo di circuito.
- Tornare alla pagina principale e premere il tasto "PISTA".
- Il grafico che riporta l'accuratezza del segnale GPS è mostrato sulla destra, mentre a sinistra è mostrata la lista delle piste vicine (nel raggio di 5km). Se non viene rilevato alcun circuito, appare il messaggio "NO PISTE VICINE": in entrambi I casi, premendo il pulsante "CREA", è possibile crearne una nuova.

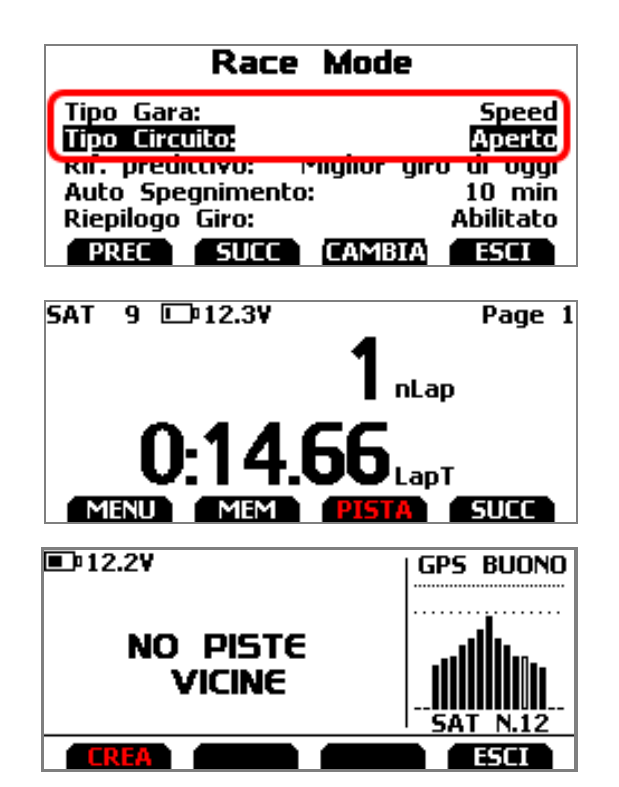

www.aim-sportline.com

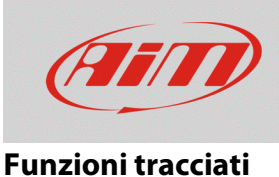

- Scegliere "AGG. LINEE START/FINISH" e premere "ENTRA": I punti di inizio e fine tracciato vanno impostati manualmente.
- È possibile salvare il tracciato temporaneamente (premendo SI: in questo caso il tracciato sarà mantenuto in memoria fino al martedì successivo, per renderlo disponibile fino alla fine dell'evento), o di salvarlo in modo permanente (premendo NO).
- Quando il segnale GPS è buono, posizionare il dispositivo sulla linea del traguardo e premere "OK"
- La creazione di un circuito aperto permette di acquisire la mappa del tracciato durante questa fase: se vi state spostando dall'inizio alla fine del tracciato, premere "SI" e Solo2/Solo2DL registrerà le coordinate di ogni punto del tracciato.
- Percorrere la pista e fermarsi sul punto di arrivo, quindi premere "OK" per impostarlo. E' necessario che le coordinate dei punti di inizio e fine siano sufficientemente distanti (almeno 10m).
- Viene creata una pista nominata con la data e l'ora corrente, che include la mappa della pista, se l'apprendimento di essa è stato abilitato in precedenza. In caso contrario, verrà associata durante la prima prova.

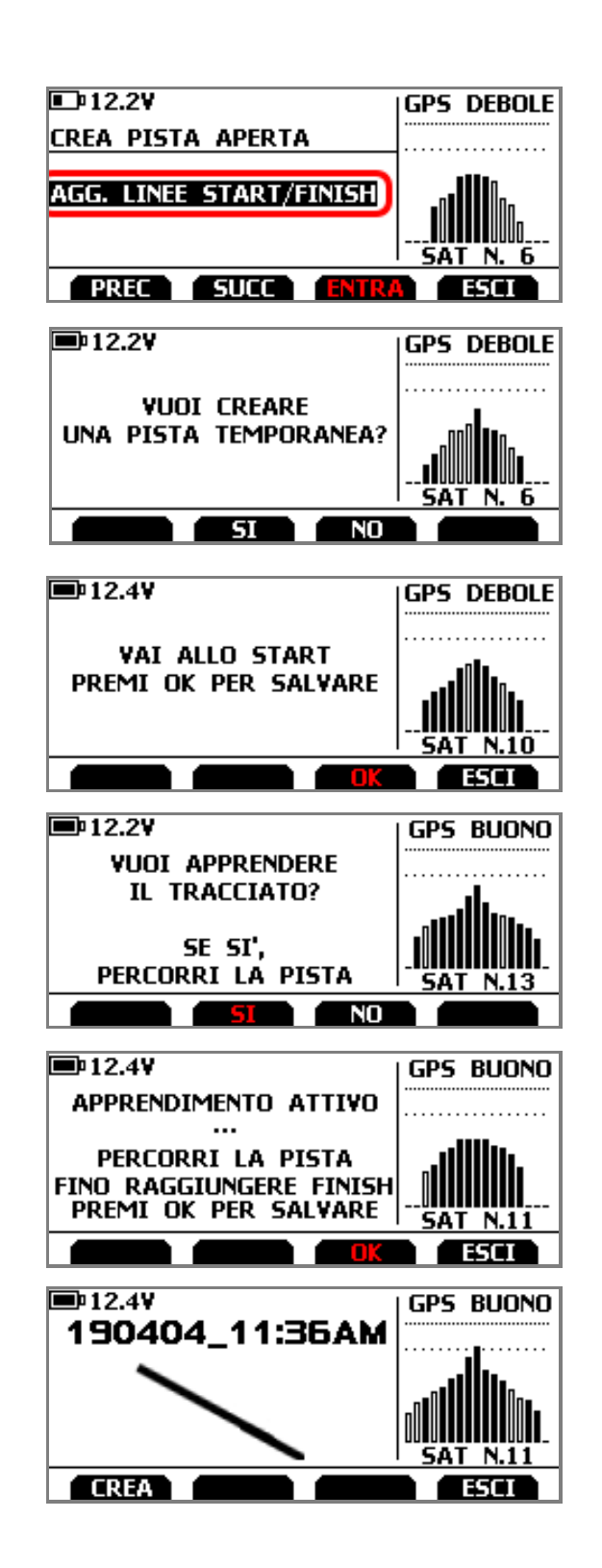

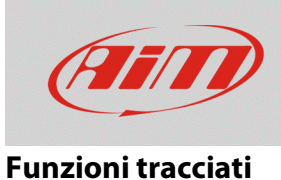

È possiblile creare un nuovo tracciato secondo le modalità Circuito Chiuso – Agg. Linea Start e Circuito Aperto – Agg. Linee Start/Finish da *Menu – Gestione Piste – Crea Nuova Pista* (premere "ENTRA"), seguendo i passi elencati prima, a seconda delle impostazioni nella sezione Tipo Gara.

| Gestione                                      | Piste                     |
|-----------------------------------------------|---------------------------|
| Modo:<br>Tipo lista piste:<br>Seleziona Pista | Manuale<br>Tutte le piste |
| Create New Track                              | NTRA ESCI                 |